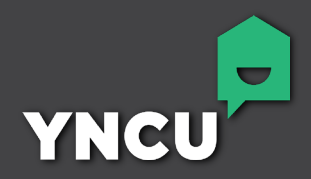

# DIGITAL BANKING WALKTHROUGH

### **ONLINE BANKING | MOBILE APP**

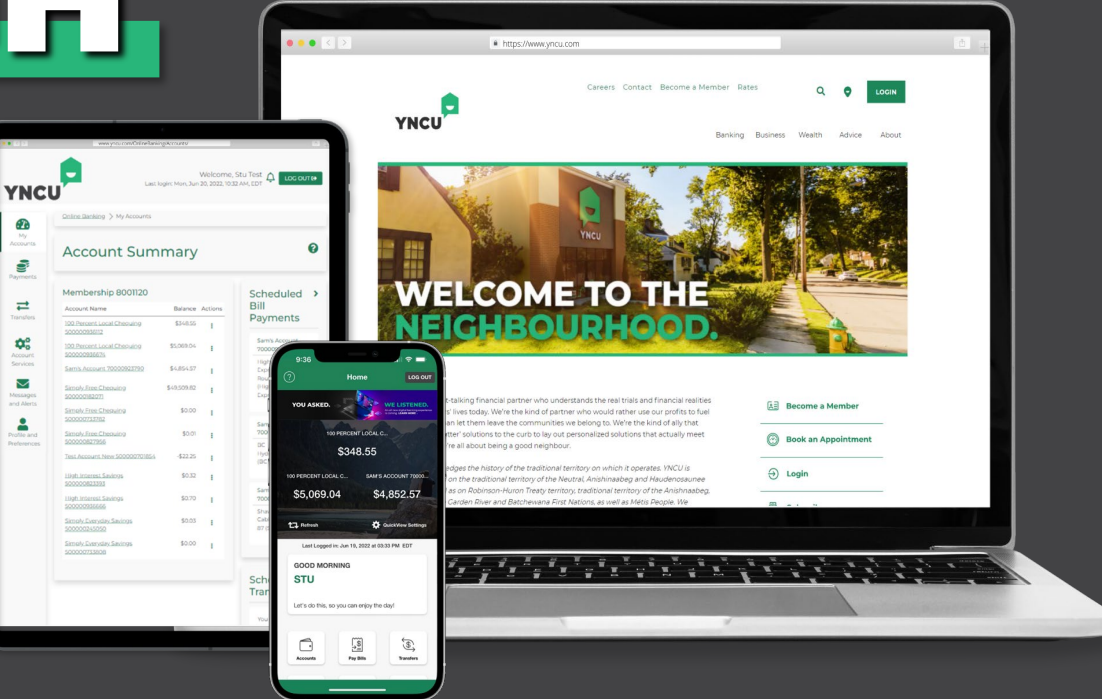

#### **TABLE OF CONTENTS**

| Introduction        | 2  |
|---------------------|----|
| Online Banking      | 3  |
| How to Log In       | 4  |
| Navigation          | 5  |
| Accounts Overview   | 6  |
| Bill Payments       | 8  |
| Money Transfers     | 9  |
| Account Services    | 10 |
| Messages and Alerts | 11 |
| Account Preferences | 12 |
| YNCU Mobile         | 13 |
| Navigation          | 14 |
| Accounts Overview   | 15 |
| Bill Payments       | 16 |
| Money Transfers     | 21 |
| Cheque Deposit      | 24 |
| Settings            | 26 |

## INTRODUCTION

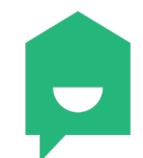

With improved technology powering our YNCU digital suite, members will see a faster, more seamless banking experience across all of our platforms. We've simplified our navigation, making it easier to access information, implemented security enhancements, and functions like money transfers and bill payments are faster and more reliable.

We have created this **Digital Banking Walkthrough** to help you familiarize yourself with the YNCU online banking platform and mobile app. You will quickly learn that steps to complete your everyday banking haven't changed, but rather our more modern looking platforms are much faster and more responsive, making banking that much easier.

Take a walkthrough, get comfortable, and start experiencing a better way to bank!

When signing into the YNCU online banking or mobile app for the first time, have your member number handy to avoid any complications with the login process.

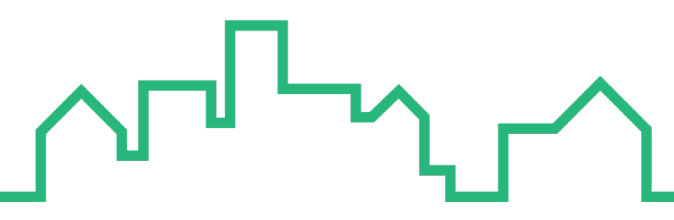

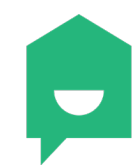

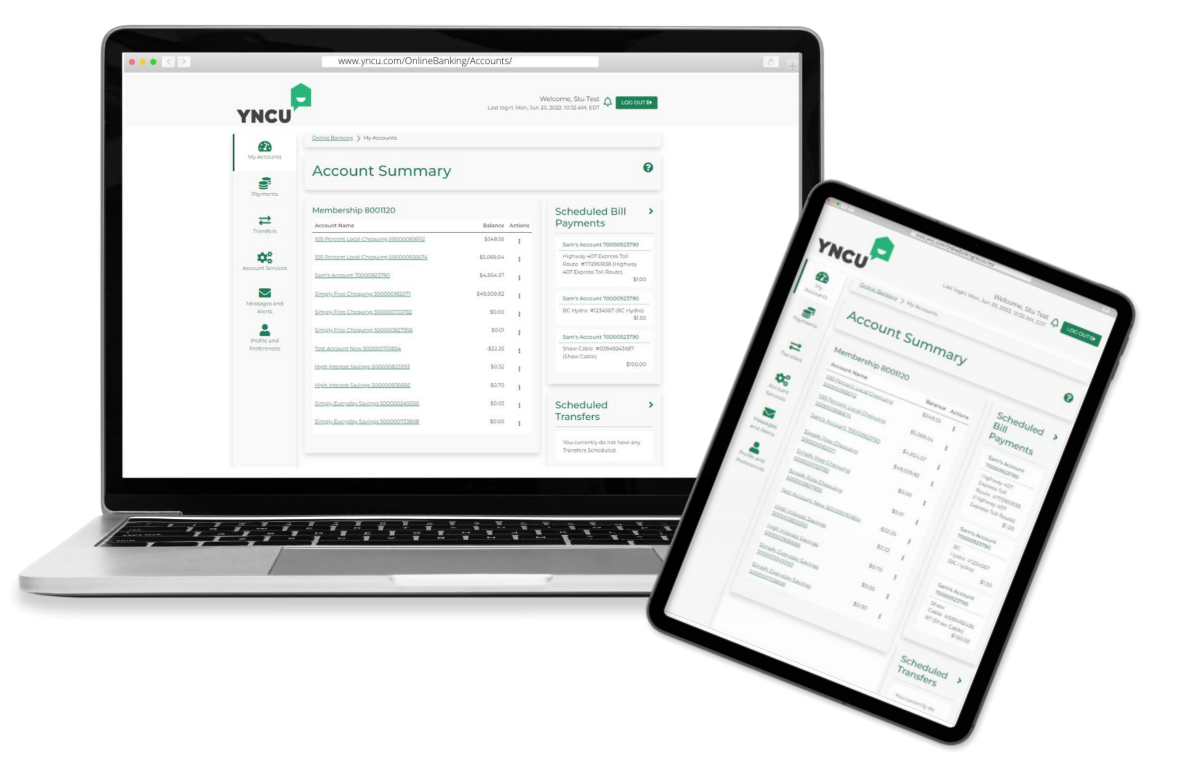

Members can look forward to a fresh new look and feel to their online banking experience with smoother functionality and security enhancements that will make managing your finances online more seamless.

This section will cover the following areas:

- How to log in
- Navigation
- Accounts overview
- Bill payments
- Transfers
- Account preferences

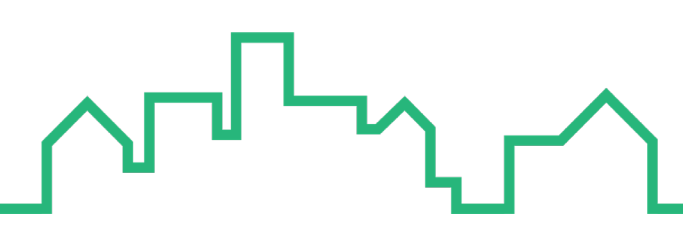

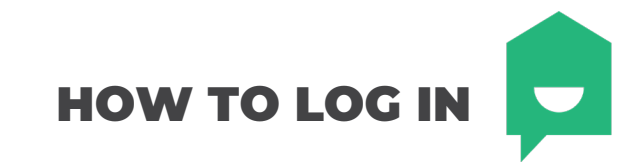

When visiting **YNCU.COM** for the first time, you will notice the login process has changed. Previously, members could enter their login information on a portal embedded on the homepage and be brought to their online banking account. Now members will select **ONLINE BANKING** from the **LOGIN** button located in the top menu of every page. This will take you to our secure Online Banking platform.

This button also contains links to MyCardInfo, Qtrade Direct Investing, and Qtrade Guided Portfolios so members can easily access their third-party accounts.

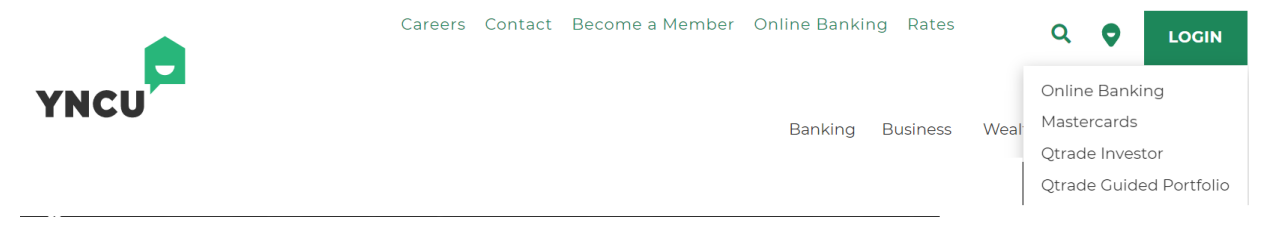

To log out of Online Banking simply navigate to the top right of your screen and select out , which will bring you back to the Online Banking login page.

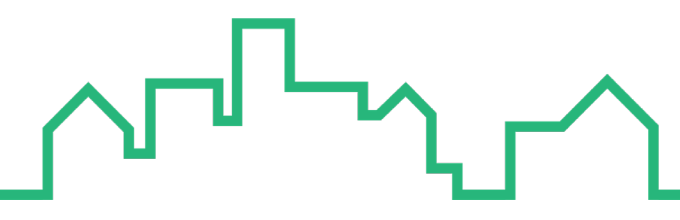

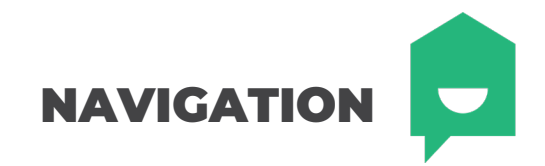

#### **OLD NAVIGATION**

ONLINE DANIZING Y MY ACCOUNTS

| My Accounts                   |  |
|-------------------------------|--|
| View Account Activity         |  |
| Rename Accounts               |  |
| View e-Statements             |  |
| View e-Documents              |  |
| Payments                      |  |
| Transfers                     |  |
| Account Services              |  |
| Messages and Alerts           |  |
| Profile and Preferences       |  |
| Update Contact<br>Information |  |

#### **NEW NAVIGATION**

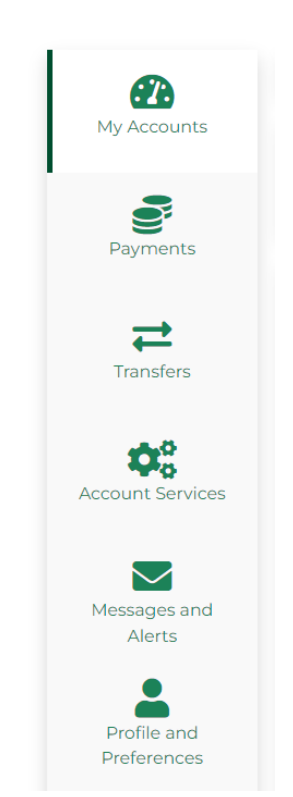

For ease-of-use, we have maintained the same flow and structure as our previous online banking navigation but now with a sleek, more modern look.

Navigating our menu options is faster and more responsive, making completing your transactions easier and more seamless. With the click of a button, menu options populate without any lag time.

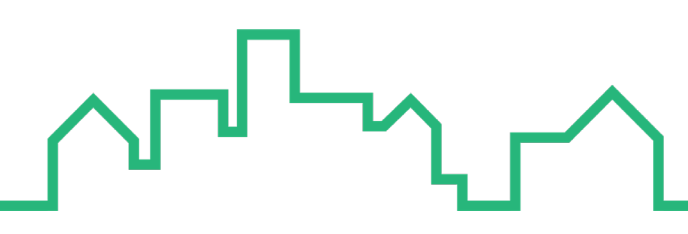

### **ACCOUNTS OVERVIEW**

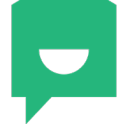

My Accounts View Account Activity My Accounts Rename Accounts View e-Statements Payments View e-Documents 1 Transfers  $\hat{\mathbf{O}}_{a}^{0}$ Account Services Messages and Alerts Profile and Preferences

The menu options under **MY ACCOUNTS** remain the same so you can navigate your accounts with ease. Steps to complete your basic account monitoring remain the same but just has a different look and feel.

The most notable change is to your Account Activity timeframe selection. Instead of selecting "date range" or "monthly", you will now select your timeframe from a dropdown menu and advanced options are now standard selections.

**OLD LAYOUT** 

#### **NEW LAYOUT**

#### Account Activity

| Search Account Activity                                             |   |
|---------------------------------------------------------------------|---|
| Account Select an Account                                           | ~ |
| Show 50 v most recent transactions in the last 15 days              |   |
| O Date Range From 26/05/2022 To 10/06/2022<br>dd/mm/yyyy dd/mm/yyyy |   |
| ○ Monthly June 2022 ✓                                               |   |
| Advanced Options                                                    |   |
| Show all statement items                                            |   |
| Format On screen with details                                       | ~ |
| Search                                                              |   |

| Account Activity    |   |                        | 0 |
|---------------------|---|------------------------|---|
| Account             |   | Timeframe              |   |
| Select an Account   | ~ | Last 14 days           | ~ |
| Show                |   | Format                 |   |
| all statement items | ~ | On screen with details | ~ |

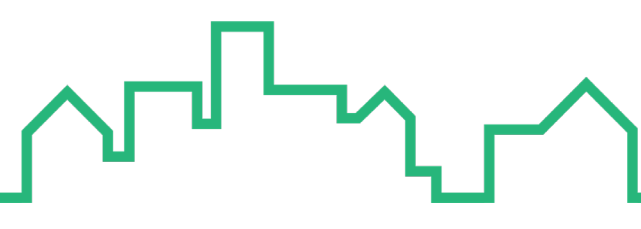

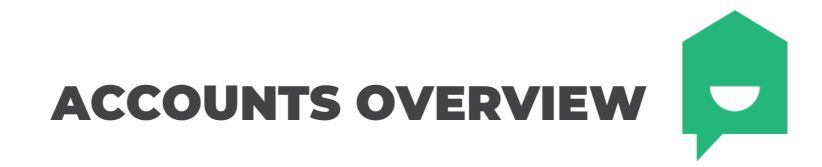

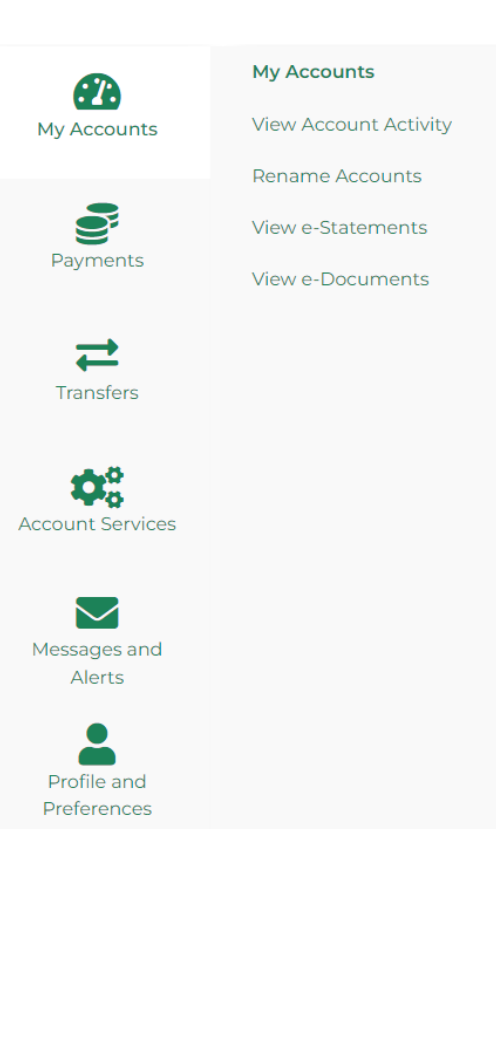

To view or download current and past bank statements, select **VIEW e-STATEMENTS** from the My Accounts menu. Locate the month you wish to view and select **Locate** located next to your statement. Your statement will automatically open.

| Statement Year                  |            |
|---------------------------------|------------|
| 2022                            | ~          |
| Download Statement for:         |            |
| May, 2022 - Monthly Statement   | 🛓 Download |
| April, 2022 - Monthly Statement | 🛓 Download |

You can still easily download a Void Cheque Form for your chequing accounts within the Account Activity screen. Simply click the **VOID CHEQUE FORM** callout under your account details drop down menu and your form will automatically download.

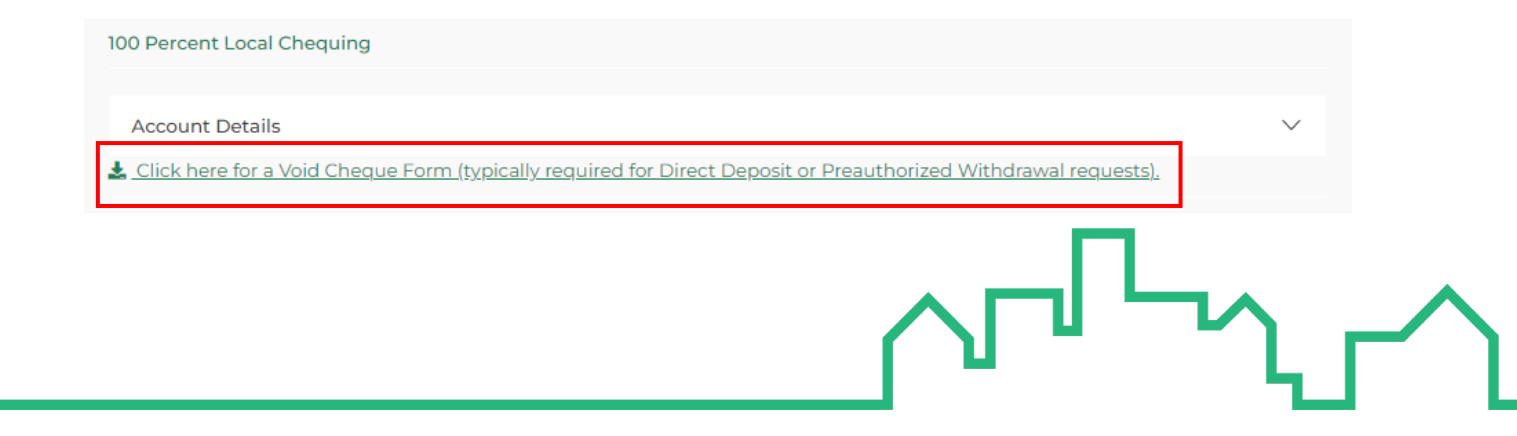

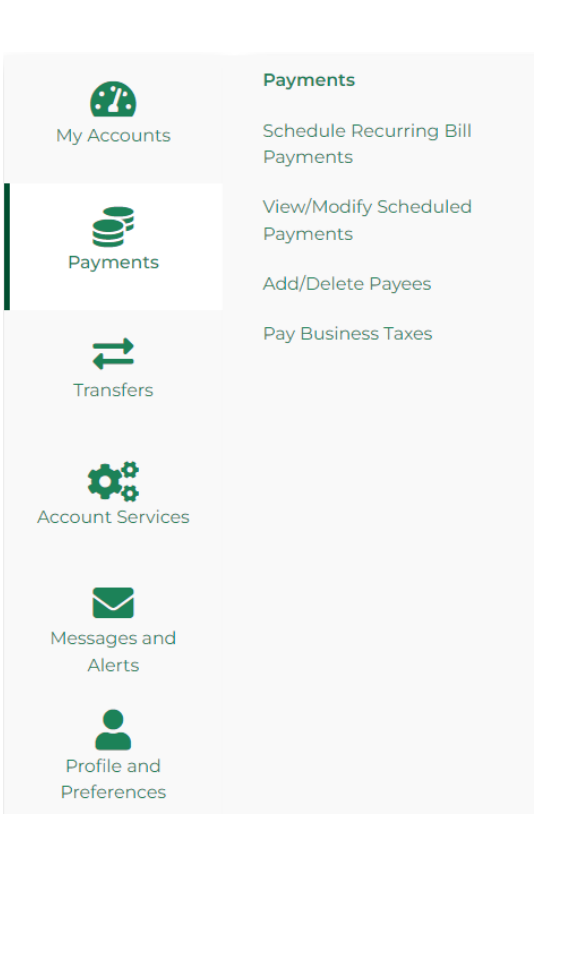

The menu options under **PAYMENTS** remain the same for easier familiarity of your most common transactions. Steps to complete your bill payments have not changed, including adding or deleting payees, scheduling bill payments, and modifying existing schedules.

Your existing bill payment information will migrate over to our new online banking platform and nicknames with remain. Below is a snapshot of our new bill payment interface.

#### **OLD LAYOUT**

| Add Payee Delete Pay                                                                                                    | ee   View: <u>Recen</u>                | t, <u>Scheduled</u>             |        |
|----------------------------------------------------------------------------------------------------|----------------------------------------|---------------------------------|--------|
| Make Payments                                                                                                    | Schedule R                             | ecurring Bill Payment           |        |
| Pay From [                                                                                                    | Select an Account<br>] Make this my de | fault account to pay bills from | ~      |
| Pay To                                                                                                    |                                        | Payment Date                    | Amount |
| Bell Canada (Incl. Bell                                                                                                    | One Bill)                              | dd/mm/yyyy                      |        |
| Rogers (6 Digit Account<br>Rogers (6 Digit Account<br>Rog | t Number)                              | dd/mm/yyyy                      |        |
| Scotia VISA                                                                                                    |                                        | dd/mm/yyyy                      |        |
| Unica Insurance Inc                                                                                                    |                                        | dd/mm/vvvv                      |        |
| Total                                                                                                    |                                        |                                 | \$0.00 |
| Pay Bills Cancel                                                                                                    |                                        |                                 |        |

#### 

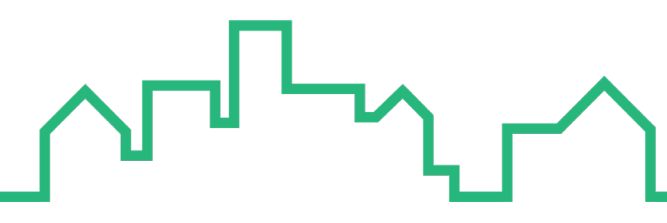

### NEW LAYOUT

**BILL PAYMENTS** 

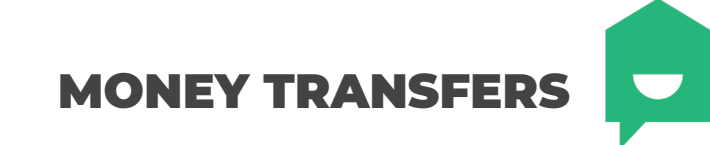

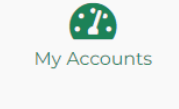

View/Modify Scheduled Transfers

Transfers

Payments

Send via INTERAC e-Transfer® Add/Delete Contacts

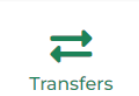

Request Money via INTERAC e-Transfer®

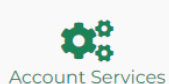

Messages and Alerts

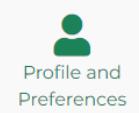

We maintained the menu options under **TRANSFERS** so you can quickly transfer funds between accounts or complete INTERAC e-Transfer®. Steps to complete your money transfers have not changed but you will notice a cleaner more user-friendly design to this process.

Your existing contacts for INTERAC e-Transfer® have migrated to our new platform and scheduled transfers will remain in your account. Below is a snapshot of what to expect when completing an INTERAC e-Transfer®.

#### **OLD LAYOUT**

| Edit Contacts   Edit | <u>dit Interac<sup>®</sup> Profile</u>   <u>Autodeposit</u>  View: <u>Pending</u>                                                                                                    | g   <u>Histo</u>                       |
|----------------------|----------------------------------------------------------------------------------------------------|----------------------------------------|
| Transfer To          | Choose One<br>Add New Contact                                                                                                    | ~                                      |
| Transfer From        | Choose One                                                                                                    | ~                                      |
| Amount               |                                                                                                    |                                        |
| Message              |                                                                                                    |                                        |
|                      | To protect yourself, never enter personal information or th<br>to the security question in the memo field and never share<br>answer using the same channel you are using to send you<br>e-Transfer <sup>®</sup> . | e answer<br>e the<br>ur <i>Interac</i> |

Interac, Interac e-Transfer and the Interac logo are registered trademarks of Interac Corp. Used under license.

### **NEW LAYOUT**

| And New Contact Choose One Amount Message                        | ~                             |
|------------------------------------------------------------------|-------------------------------|
| Amount Message                                                   |                               |
|                                                                  |                               |
| To protect voursalf peuer enter person                           | al information or the answe   |
| to the security question in the memo-                            | field and never share the     |
| answer using the same channel you a<br>e-Transfer <sup>®</sup> . | re using to send your Interac |

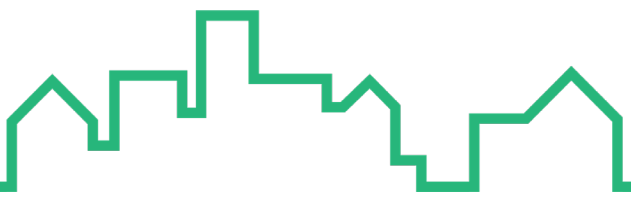

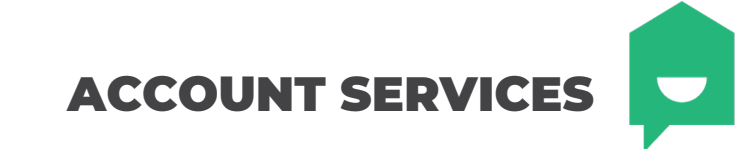

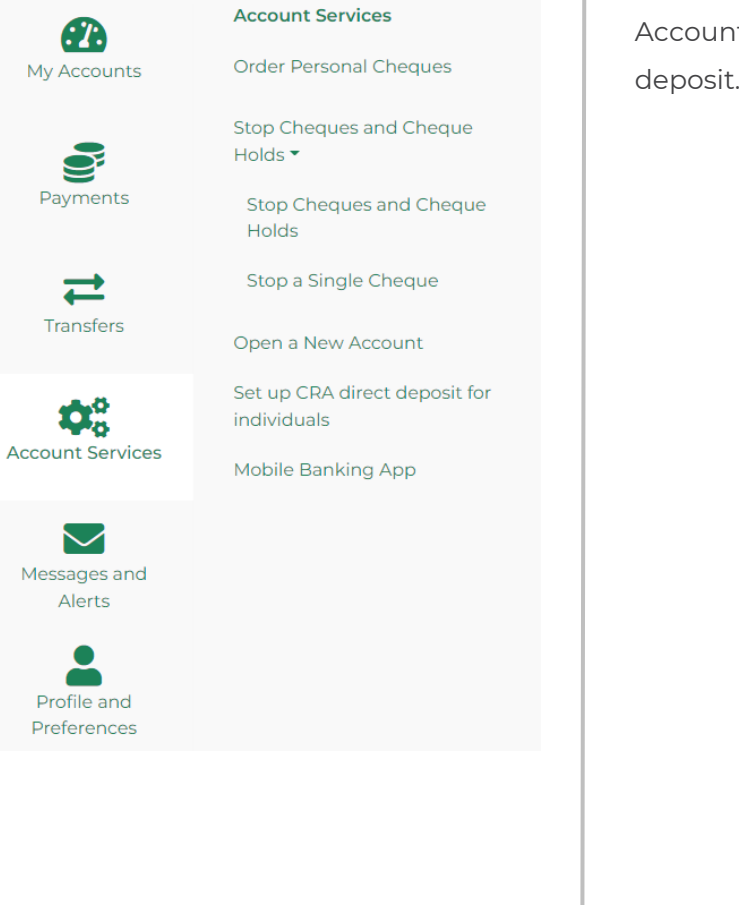

Account Services is where you can find options to open new accounts, order new cheques, or set up your CRA direct deposit. The processes here are all the same, we've simply updated the look and feel of the menu options and forms!

#### **OLD LAYOUT**

#### Account Services

Savings Accounts Make every cent work for you. Open a Savings Account today.

Opening a new chequing account online is easy, just start with one click

**Chequing Accounts** 

#### Term Deposits

Investing for the short term or long term? Find out about our fixed term deposit plans.

#### **Online Settings and Requests**

Order Cheaues Follow our quick and easy steps to order your cheques online today.

#### Change Account Package

Without having to change anything else.

Establish links with service partners to view your account balances and transactions

Set up CRA direct deposit for individuals

Set up CRA direct deposit for individuals selected devices here.

<u>Holds</u> You can put a stop payment order on your cheques online at any time.

Stop Cheques and Cheque

#### Manage Partner Accounts

#### Mobile Banking App

If your mobile phone is lost or stolen, you can deactivate QuickView feature on

#### **NEW LAYOUT**

| Savings Accounts                                                             | Chequing Accounts                                                                           | Term Deposits                                                                                 |
|------------------------------------------------------------------------------|---------------------------------------------------------------------------------------------|-----------------------------------------------------------------------------------------------|
| Make every cent work for you. Open<br>a Savings Account today.               | Opening a new chequing account<br>online is easy, just start with one<br>click.             | Investing for the short term or long<br>term? Find out about our fixed<br>term deposit plans. |
| nline Settings and Requests                                                  | Stop Cheques and                                                                            | Set up CRA direct                                                                             |
| Cheques                                                                      | Cheque Holds                                                                                | deposit for individuals                                                                       |
| Follow our quick and easy steps to<br>order your cheques online today.       | You can put a stop payment order<br>on your cheques online at any time.                     | Set up CRA direct deposit for<br>individuals                                                  |
| Mobile Banking App                                                           | Anage Partner                                                                               |                                                                                               |
| If your mobile phone is lost or                                              | Accounts                                                                                    |                                                                                               |
| stolen, you can deactivate<br>QuickView feature on selected<br>devices here. | Establish links with service partners<br>to view your account balances and<br>transactions. |                                                                                               |
|                                                                              |                                                                                             |                                                                                               |
|                                                                              |                                                                                             |                                                                                               |
|                                                                              |                                                                                             |                                                                                               |
|                                                                              |                                                                                             |                                                                                               |

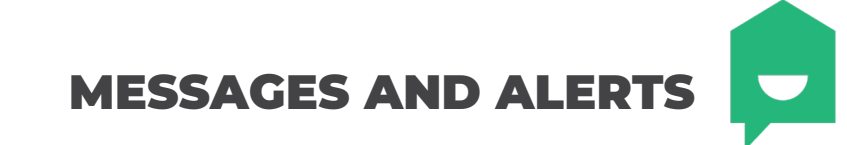

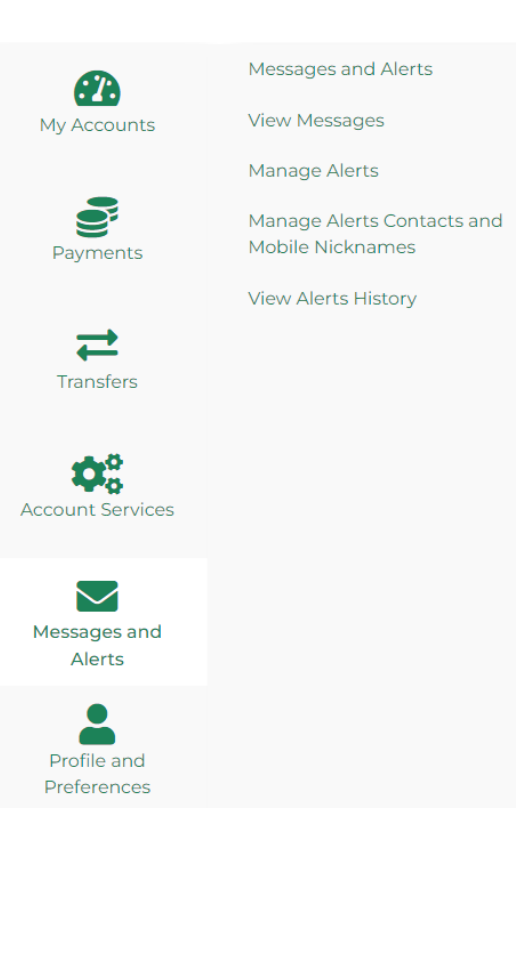

The most notable update we've made to Messages and Alerts is the **MANAGE ALERTS** screen where you would add new and review active alerts. We cleaned up the Add a New Alert section and separated your active alerts into it's own tab for a less cluttered view.

You

#### **OLD LAYOUT**

#### Your Active Alerts: You currently do not have any active alerts. Please add a new alert Add a New Alert Showing All Alerts ✓ Update View Security Alerts New Pavee Added Alert me when a new payee has been added so that I can verify this action. Get Started Personal Access Code (PAC) Changed Alert me when my personal access code (PAC) has changed so that I can verify this action Get Started Online Banking Account Locked Out - Incorrect response to Security Question Alert me when my online banking account has been locked out after the maximum failed attempts to answer my security question. Get Started Online Loain Alert me when an online login has occurred so I can verify this action. Get Started Interac® Online payment authorized Alert me when an Intergc® Online payment has been authorized from my account(s) Get Started Balance and Activity Alerts Interac e-Transfer<sup>®</sup> contact added Alert me when an Interac e-Transfer® contact has been added so I can verify this action Get Started

### **NEW LAYOUT**

| Active Alerts;                  | Add a New Alert                                                                                                    |             |
|---------------------------------|----------------------------------------------------------------------------------------------------|-------------|
| curity Alerts                   |                                                                                                    |             |
| lew Payee Ad                    | ded                                                                                                    | • Add       |
| lert me when                    | a new payee has been added so that I can verify this action.                                                                |             |
| ersonal Acce                    | ss Code (PAC) Changed                                                                                                    | ۲           |
| lert me when<br>ctive alerts ir | my personal access code (PAC) has changed so that I can verify this action. <b>This alert is active. So the list above.</b> | ee your     |
| Online Bankin                   | g Account Locked Out - Incorrect response to Security Question                                                              | • Add       |
| Alert me when<br>question.      | my online banking account has been locked out after the maximum failed attempts to answer m                                 | ny security |
| Online Login                    |                                                                                                    | ۲           |
| Vert me when<br>ist above.      | an online login has occurred so I can verify this action. This alert is active. See your active alerts                      | in the      |
| nterac® Onlin                   | e payment authorized                                                                                                    | ۲           |
| lert me when<br>lerts in the li | an Interac® Online payment has been authorized from my account(s). This alert is active. See yet above.                     | our active  |
| lance and Act                   | livity Alerts                                                                                                    |             |
| nterac e-Trans                  | sfer® contact added                                                                                                    | O Add       |
| Nert me when                    | an Interac e-Transfer® contact has been added so I can verify this action.                                                  |             |
|                                 |                                                                                                    |             |
|                                 |                                                                                                    |             |
|                                 |                                                                                                    |             |
|                                 |                                                                                                    |             |

**ACCOUNT PREFERENCES** 

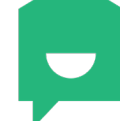

Profile and Preferences **67** Change Contact Information My Accounts Change Personal Access Code **O** Change Security Questions Payments Memorize my Login Information 1 Transfers **0** Account Services  $\sim$ Messages and Alerts Profile and Preferences

The **PROFILE AND PREFERENCES** tab is where you can manager your contact information, change your personal access code (PAC) and security questions, or update your memorized login information.

IMPORTANT: Your memorized logins will not migrate over with this upgrade. Please have your MEMBER NUMBER available upon logging in for the first time. Your member number can be found within the ACCOUNT DETAILS drop down of your selected account.

To update your memorized logins, navigate to **MEMORIZE MY LOGIN INFORMATION** under Profile and Preferences and select ③ Add a Login . Enter a name that is meaningful to you for login purposes and your member number.

| Login Name |        | Member Number |  |
|------------|--------|---------------|--|
|            |        |               |  |
|            |        |               |  |
| Cancel     | Submit |               |  |

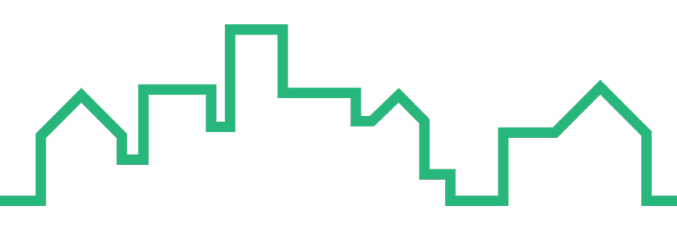

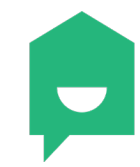

| 12:00 PM Tue May 17                                                                                                    |                                              |                    | 奈 27% ∎      |
|----------------------------------------------------------------------------------------------------|----------------------------------------------|--------------------|--------------|
|                                                                                                    | Home                                         |                    | LOG OUT      |
|                                                                                                    | - And                                        |                    |              |
| 100 PERCENT LOCAL C                                                                                                    | 100 PERCENT LOCAL C                          | SAM'S ACCOU        | vT 70000     |
| \$438.55                                                                                                    | \$4,969.04                                   | \$10,79            | 8.37         |
| LOG IN 12 Refresh                                                                                                    |                                              | CuickView Settings |              |
| 8:38 Home                                                                                                    | Last Logged in: May 17, 2022 at 11:58 AM EDT |                    |              |
| SET UP<br>See York Island See to show York Index<br>See York Island OutWhen to show York Index<br>Personalia OutWhen to show Index Island Island Isl | Accounts                                     | Pay Bills          | Transfers    |
| Note To suite Of Not out the<br>select functionance<br>pur derice name.<br>pur derice name.                                                                                                    | (S)<br>INTERAC<br>e-Transfer®                |                    | Scheduled    |
| GOOD EVENING                                                                                                    | Messages                                     | (%)<br>Rates       | Ø<br>Find Us |
| Lates do teste to postante t                                                                                                    |                                              | • •                |              |
| Annan Annan Annan Annan Annan Annan Annan Annan Annan Annan Annan Annan Annan Annan Annan Annan Annan Anna Anna<br>Annan Annan Annan Annan Annan Anna Anna                                                                                                    |                                              |                    |              |

The long-awaited upgrade to our mobile banking experience makes managing your finances on-the-go easier and faster than ever. Our new app offers a secure, easy-to-use, and convenient way to check account balances, transfer money, deposit cheques, pay bills, and more.

In this section you will find information on:

- Navigation
- Accounts overview
- Bill payments
- Transfers
- Deposits
- Settings

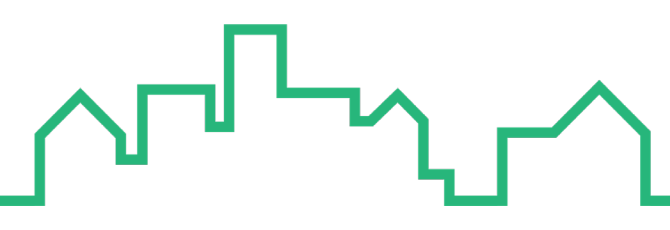

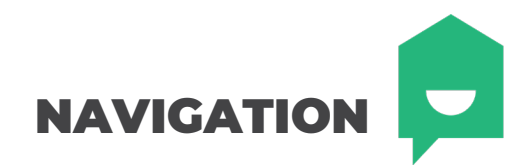

#### **OLD NAVIGATION**

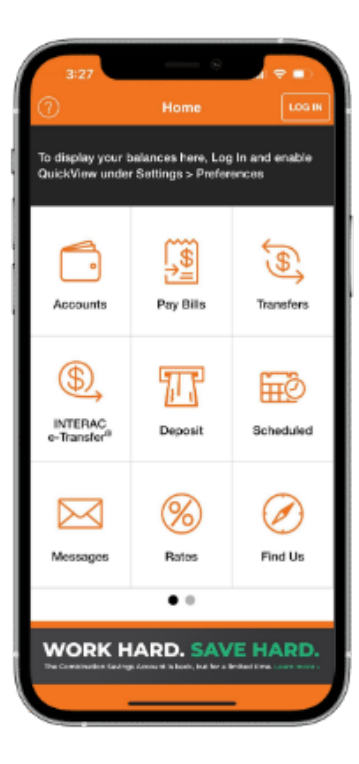

#### **NEW NAVIGATION**

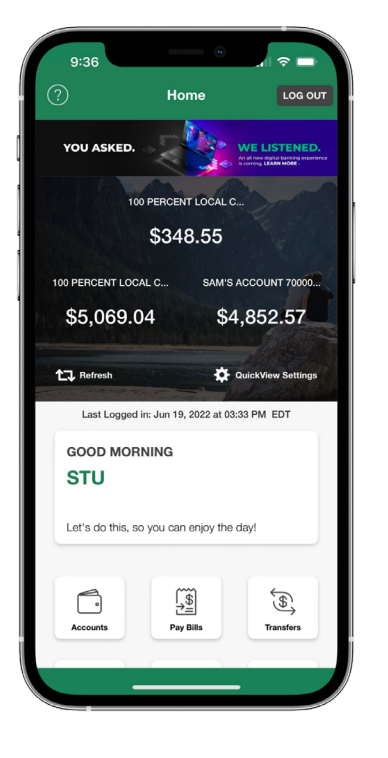

Our mobile app maintains it's easy navigation but with an updated look. Checking your account balances is easier than ever with our updated QuickView layout allowing three accounts to display at one time.

The display layout of our menu icons has changed slightly, but all options remain the same.

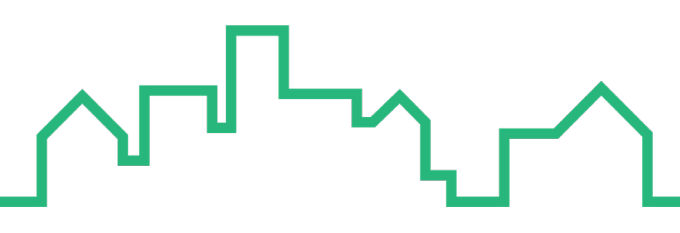

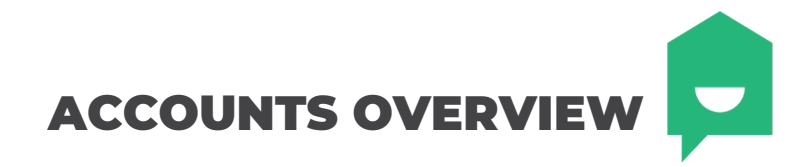

Your ACCOUNT ACTIVITY has a new look, with a more prominent account balance display. To filter your account activity, select 🚁 which can be found in the top right above your account activity. The same filter settings are available as our previous version.

The option to Pay Bills and Transfer from the account screen can now be found in the top right menu by selecting  $\equiv$ 

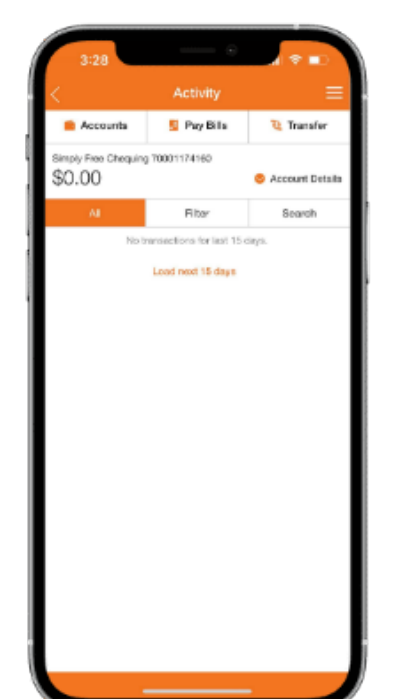

### **OLD ACCOUNT VIEW**

#### **NEW ACCOUNT VIEW**

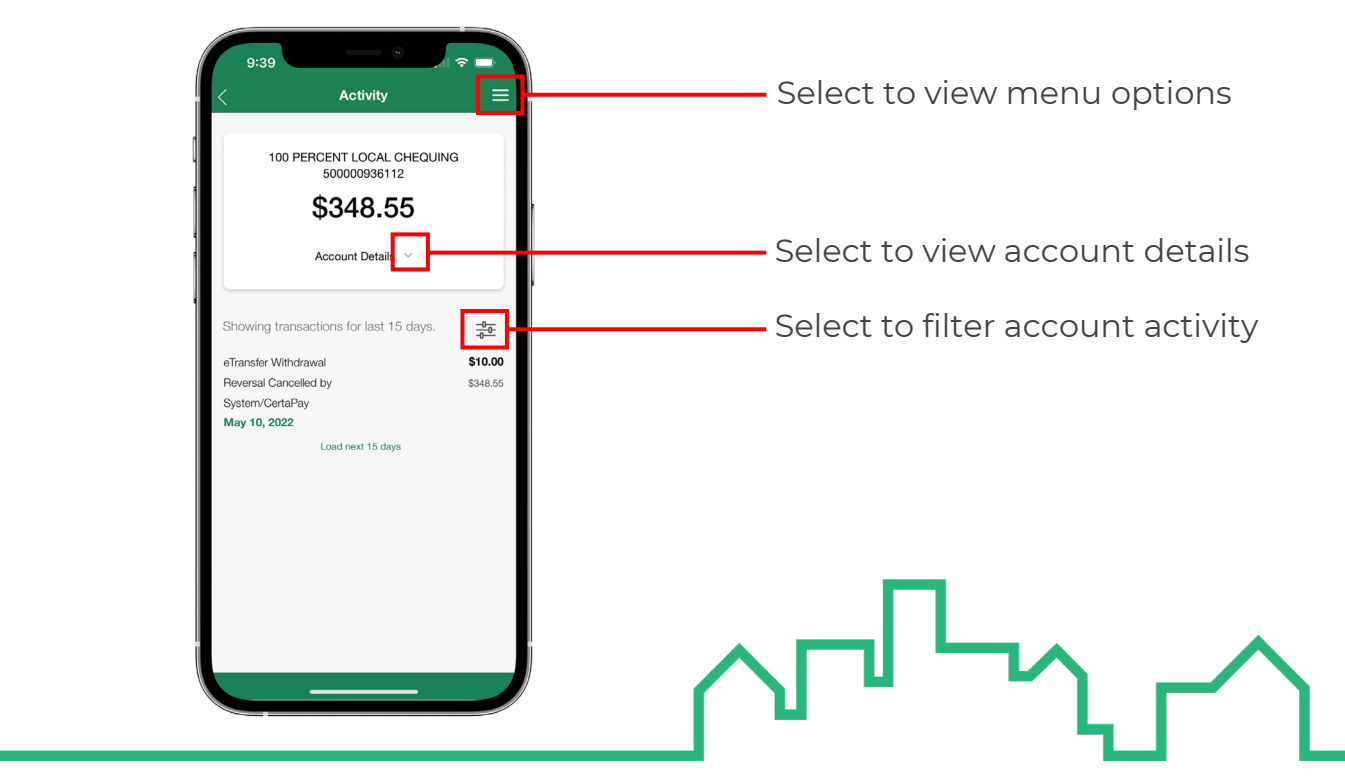

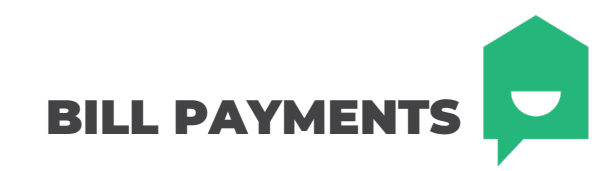

The design of our bill payment feature has been updated but the easy navigation remains the same. To pay a bill, follow the prompts as you normally would in previous versions – nothing has changed here!

NEW

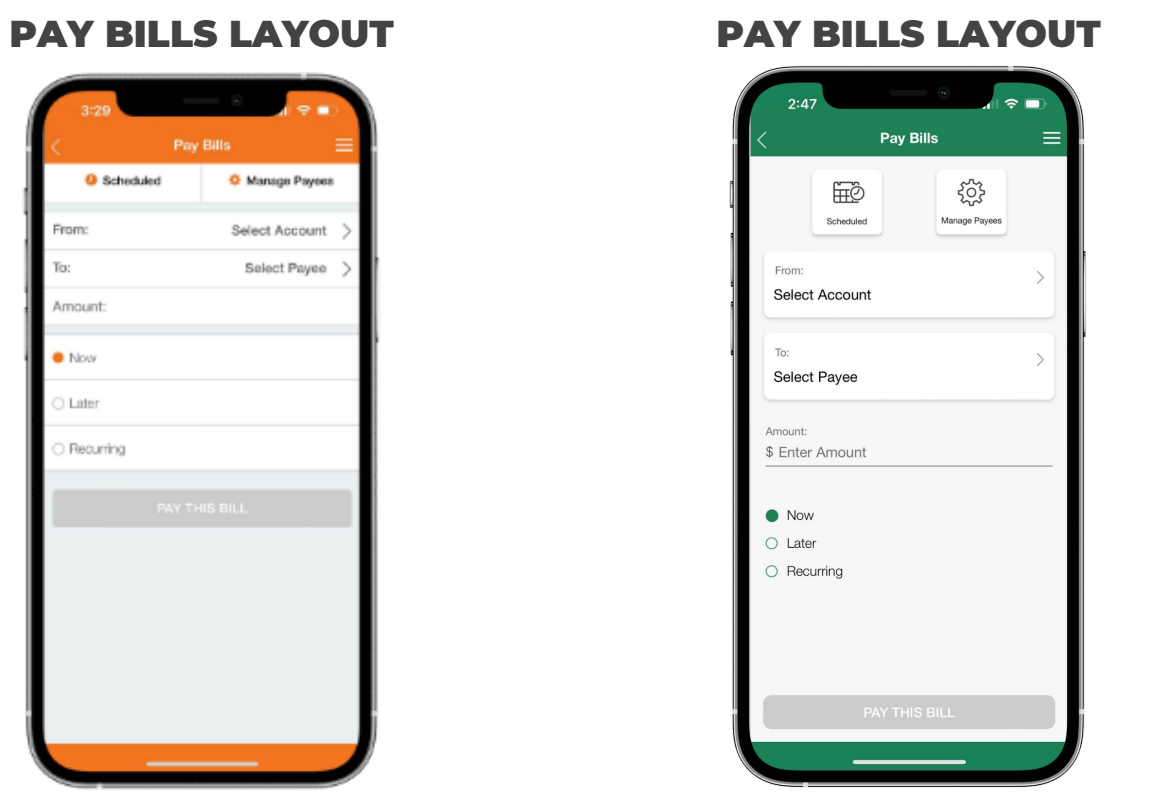

OLD

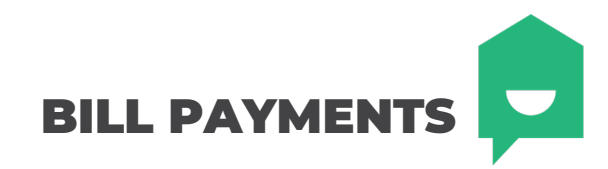

### **MANAGE BILL PAYEES**

The most notable difference is deleting existing payees or scheduled bill payments. In previous versions of the mobile app, a "delete payee" button was available at the top of the Manage Payees screen which populated a red minus symbol beside your payees. Now, simply click the **red trash can** in beside your payee and follow the prompts to delete! This same symbol can be found on your scheduled bill payments.

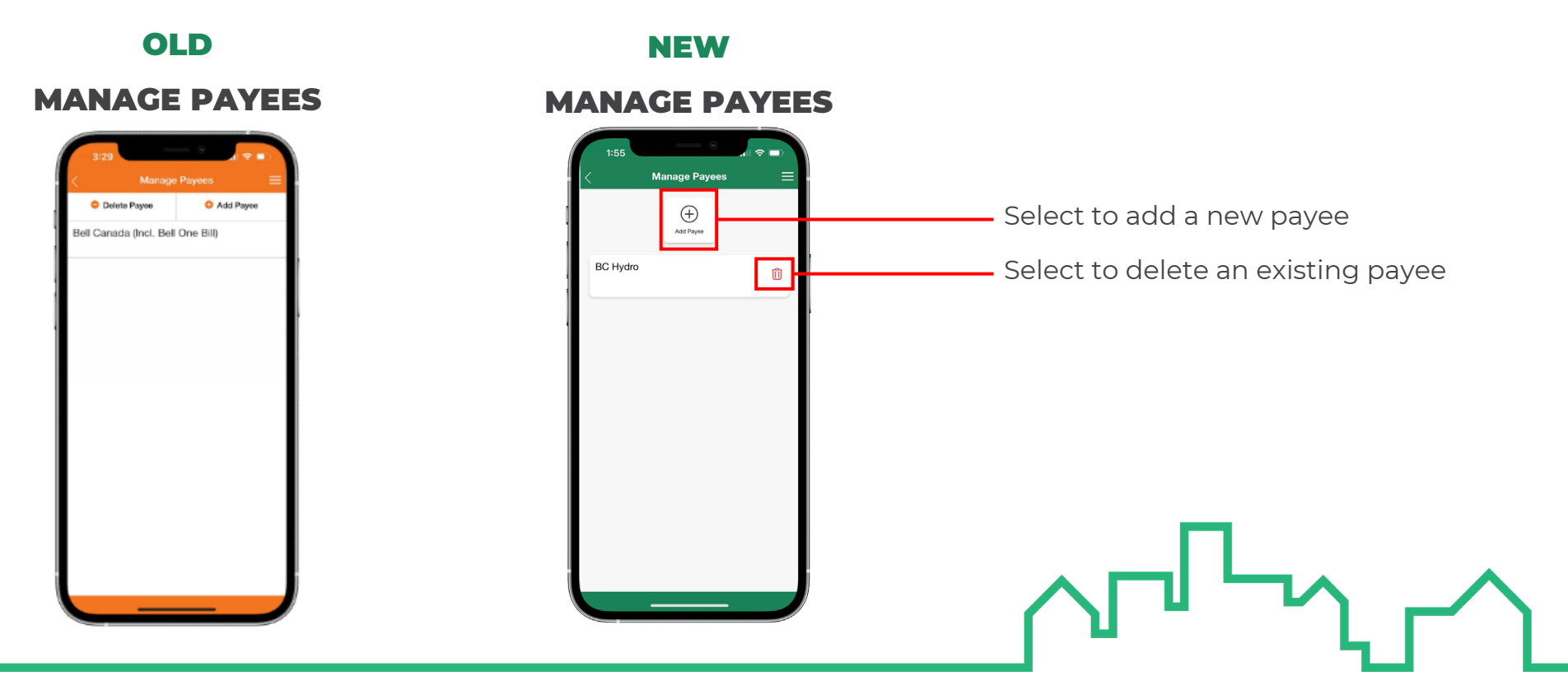

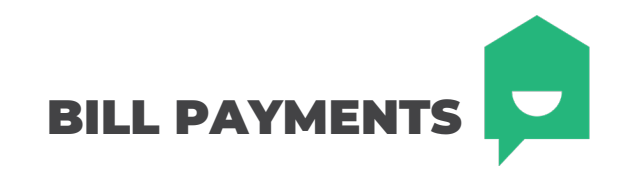

### **HOW TO ADD A BILL PAYEE**

The steps to add a bill payee through the mobile banking app haven't changed. As a refresher, follow these steps to add a new bill payee:

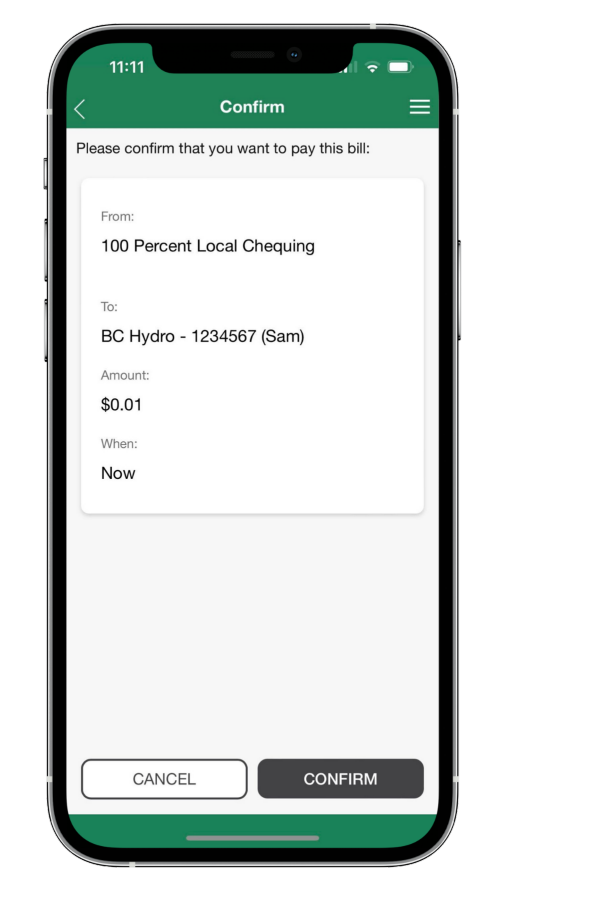

Step 1: Select the PAY BILLSImage: Pay Billsicon from the home screen.Step 2: Select MANAGE PAYEESImage Payeesfrom the pay bills screen.Step 3: Select ADD PAYEEImage Payeesfrom the manage payees screen.

Step 4: Search for the payee you would like to add.

Step 5: Select your payee and enter your account number.

Step 6: Confirm your new bill payee.

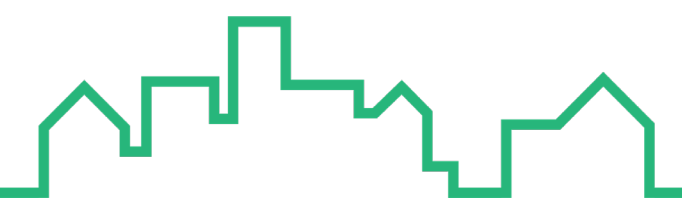

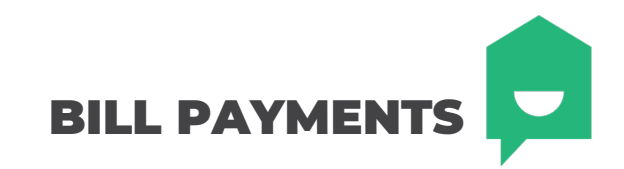

### **HOW TO SCHEDULE A BILL PAYMENT**

Scheduling a recurring bill payment from your mobile app is easy! As a refresher, follow these steps to add a new scheduled bill payment:

| 9:49                                       |                                                                |
|--------------------------------------------|----------------------------------------------------------------|
| Confirm =                                  | Step 1: Select the <b>PAY BILLS</b> icon from the home screen. |
| From:<br>100 Percent Local Chequing        | Step 2: Select the account, bill payee, and amount to be paid. |
| To:<br>BC Hydro - 1234567 (Sam)<br>Amount: | Step 3: Select <b>RECURRING</b> from the three options.        |
| \$0.01<br>Once every<br>Monthly            | Step 4: Select the frequency from the dropdown menu.           |
| Start Date:<br>20-Jul-22<br>End Date:      | Step 5: Select your start and end date.                        |
| 20-Jul-22                                  | Step 6: Select <b>PAY THIS BILL</b> .                          |
| CANCEL CONFIRM                             | Step 7: Confirm your bill payment.                             |

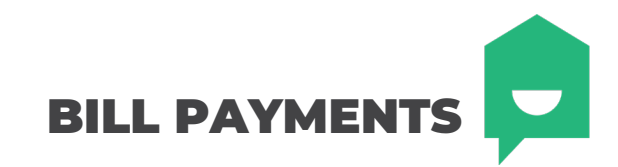

### **HOW TO CANCEL A BILL PAYMENT**

The steps to cancel a bill payment through the mobile banking app haven't changed. Follow these steps to cancel a bill payment:

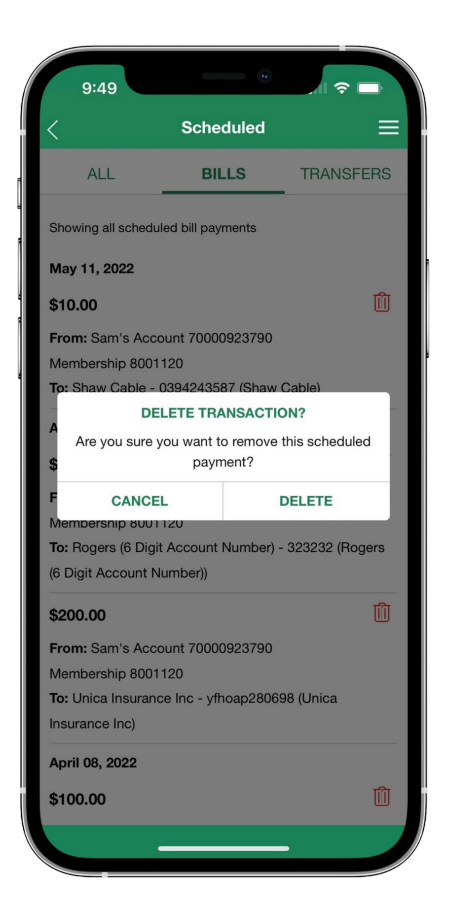

Step 1: Select **SCHEDULED** from the home screen or pay bills screen.

Step 2: Find the bill payment you would like to cancel and select the **red trash can**  $\hat{\mathbb{I}}$ 

Step 3: Confirm the cancellation by selecting **DELETE**.

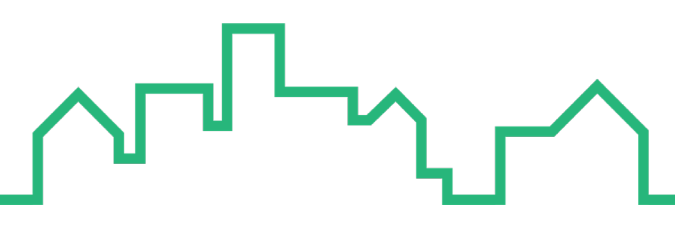

# MONEY TRANSFERS

Money transfers between accounts and members as well as INTERAC e-Transfers® can be accessed by the **TRANSFERS**  $\frac{5}{Transfers}$  icon on the home screen of your mobile app. The functionality of this section remains the same as previous versions but with a more reliable backend to ensure a faster, more seamless transaction.

### OLD

#### NEW

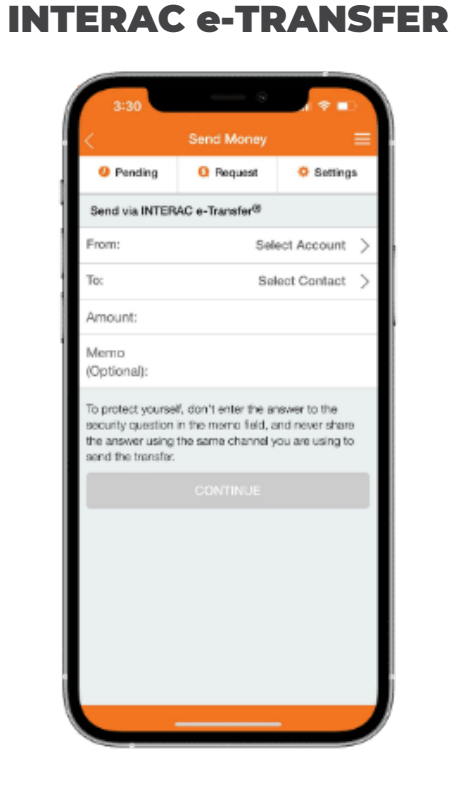

#### **INTERAC e-TRANSFER**

|                                                                              | e-Transfer                                                                                      | Ξ                                                        |
|------------------------------------------------------------------------------|-------------------------------------------------------------------------------------------------|----------------------------------------------------------|
| ()<br>Pending                                                                | Request                                                                                         | Settings                                                 |
| SEND INTERAC                                                                 | e-TRANSFER®                                                                                     |                                                          |
| From:<br>Select Accou                                                        | int                                                                                             | >                                                        |
| To:<br>Select Conta                                                          | ct                                                                                              | >                                                        |
| Amount:<br>\$ Enter Amou                                                     | nt                                                                                              |                                                          |
| Memo (Optional):<br>Enter Memo                                               |                                                                                                 |                                                          |
| To protect yours<br>security questior<br>share the answe<br>using to send th | elf, don't enter the<br>h in the memo field<br>r using the same o<br>e <i>Interac</i> e-Transfe | answer to the<br>d, and never<br>channel you are<br>gr®. |
|                                                                              |                                                                                                 |                                                          |

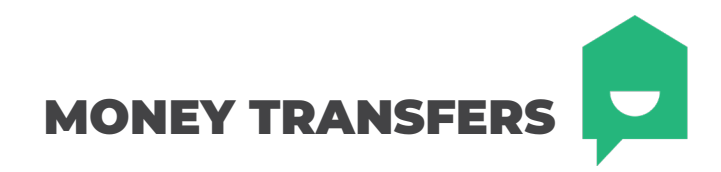

### **HOW TO SET UP AUTODEPOSIT**

Under the **INTERAC e-TRANSFERS** section you can send or request an e-transfer, view your pending transfers and access your e-transfer settings. INTERAC e-Transfer settings allows you to manage your contacts and enable **AUTODEPOSIT**, a convenient feature that automatically deposits e-Transfers sent to you into your account, without having to answer a security question.

| 5:04 Settings                                                                                                    | Step 1: Select the INTERAC E-TRANSFER® icon from the home screen                                                          |
|----------------------------------------------------------------------------------------------------|----------------------------------------------------------------------------------------------------|
| INTERAC e-TRANSFER®                                                                                                    | Step 2: Select <b>SETTINGS</b> icon from the top menu.                                                                    |
| My Profile > Analysis Analysis | Step 3: Select AUTODEPOSIT.                                                                                               |
| Autodeposit                                                                                                    | Step 4: Add an email that will receive your e-Transfers.                                                                  |
|                                                                                                    | Step 5: Select the account that will allow autodeposits.                                                                  |
|                                                                                                    | Step 6: Read and check the acknowledgements and select update.                                                            |
|                                                                                                    | Step 7: A confirmation email will be sent to the email on file. This must be completed before autodeposit can be enabled. |
|                                                                                                    | $\bigwedge^{\square} \stackrel{\square}{\longrightarrow} \bigwedge^{\square}$                                             |

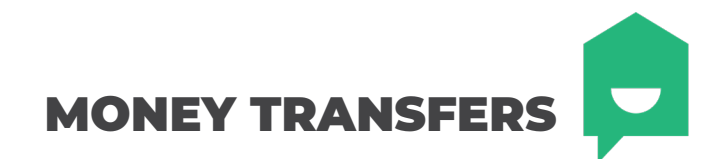

### HOW TO DELETE A PENDING INTERAC E-TRANSFER®

Cancelling a pending Interac e-Transfer® is fast and easy using the YNCU mobile app. Simply follow the steps outlined below!

| 2:52                                                                                               |                                                                                                    |
|----------------------------------------------------------------------------------------------------|----------------------------------------------------------------------------------------------------|
| April 27, 2023       \$0.01       To: Ele       Status: Recipient Notified       vie: abc@yncu.com | Step 1: Select the INTERAC E-TRANSFER   Step 2: Select the PENDINC   Pending   icon from the top menu.   Step 3: Select the pending transfer you wish to cancel. Step 4: Select the CANCEL   Image: Cancel   Step 5: Review and confirm the cancellation. |
|                                                                                                    |                                                                                                    |

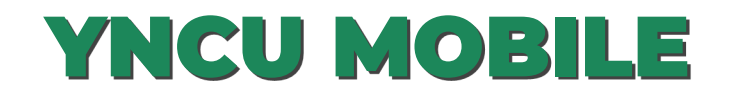

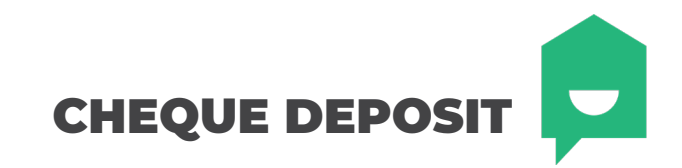

The YNCU mobile app allows you to deposit cheques digitally through the Deposit Anywhere<sup>TM</sup> feature. This convenient feature can be found by selecting 

from the home screen.

Deposit

| O                | LD           |   | NEW                        |  |
|------------------|--------------|---|----------------------------|--|
| EPOSIT           | POSIT CHEQUE |   | DEPOSIT CHEQU              |  |
| 2.15             |              |   | 1:29                       |  |
| C Deposit        | Cheque E     |   | C Deposit Cheque           |  |
| Amount:          |              |   | Select Account             |  |
| Front of cheque: | Take Photo > |   | Amount:<br>\$ Enter Amount |  |
| Back of cheque:  | Take Photo > |   | Front of cheque:           |  |
|                  | TINUE        |   | Take Photo                 |  |
|                  |              |   | Back of cheque:            |  |
|                  |              |   |                            |  |
|                  |              |   |                            |  |
|                  |              |   |                            |  |
|                  |              |   | CONTINUE                   |  |
|                  |              | 1 |                            |  |
|                  |              |   |                            |  |

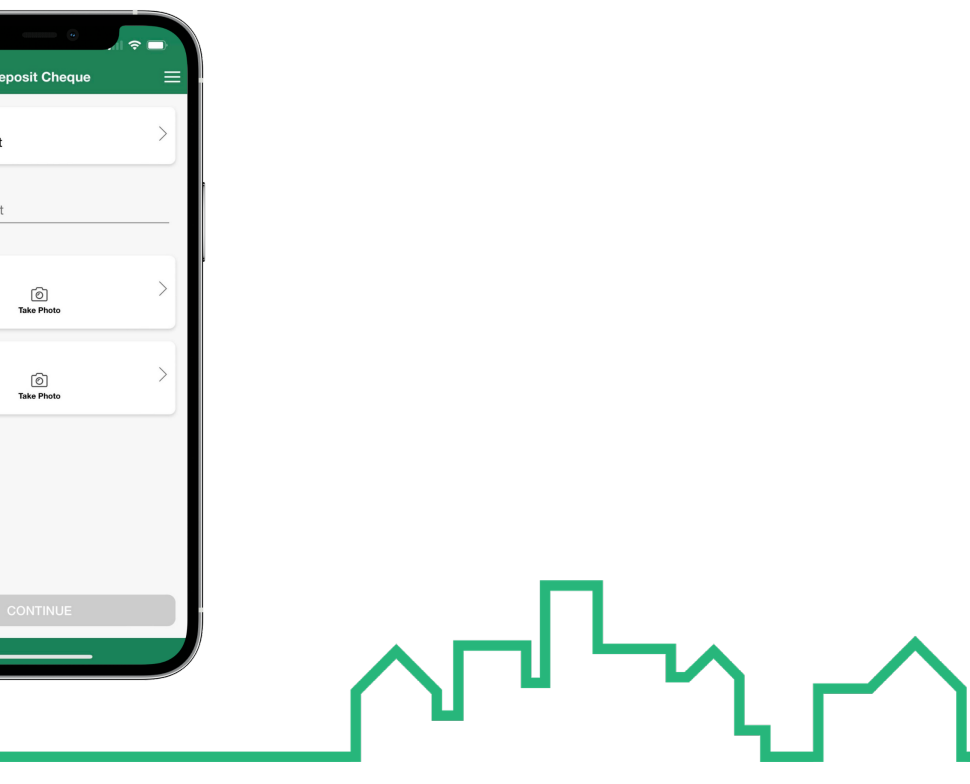

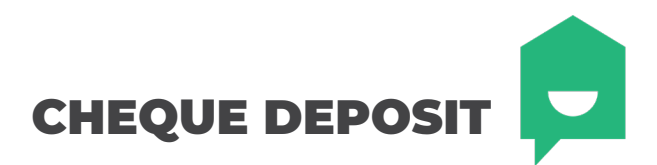

Deposit Anywhere™ is convenient and easy way to securely deposit cheques with your smartphone or tablet, from anywhere!

### **HOW TO USE DEPOSIT ANYWHERE™**

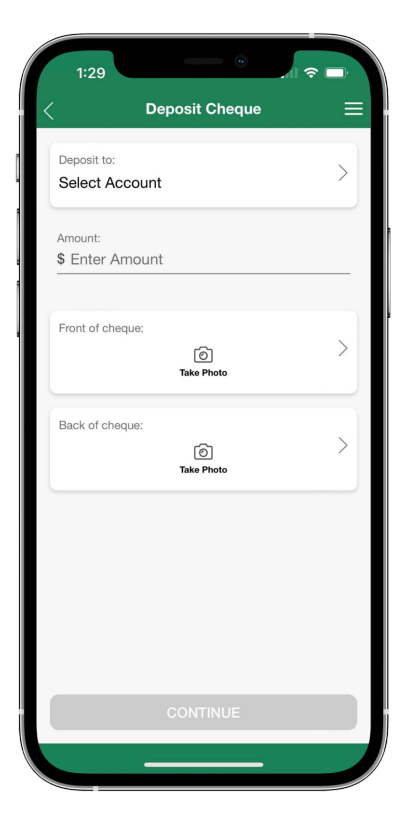

Step 1: Select the **DEPOSITS** icon from the home screen.

Step 2: Select the account you would like to deposit your funds into.

Step 3: Enter the amount indicated on the cheque.

Step 4: Tap the **FRONT OF CHEQUE** field and follow the capture instructions.

Step 5: Tap the **BACK OF CHEQUE** field and follow the capture instructions.

Step 6: Select continue and confirm your deposit.

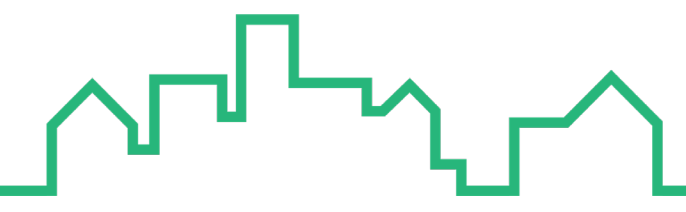

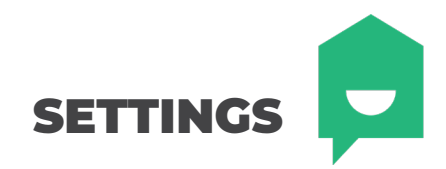

The settings icon settings icon section of the home screen. To get there, simply swipe left once on the icon section of the home screen.

In **SETTINGS** you can update your INTERAC e-Transfers®, change QuickView settings and account nicknames, assign Face/Touch ID, change your Personal Access Code (PAC) and security questions, manage bill payees, and update memorized logins.

| Settings<br>Change Personal Access Code<br>Sit your secure personal access code | ≡ |
|---------------------------------------------------------------------------------|---|
| Change Personal Access Code<br>5dt your secure personal access code             |   |
|                                                                                 | > |
| Change Security Settings<br>//ew.and.edit.your security questions               | > |
| NTERAC e-Transfer®<br>Add, edit or delete recipients and edit your profile      | > |
| Manage Bill Payees<br>Add and delete bill payee                                 | > |
| Saved Logins<br>add and delete logins for your accounts                         | > |
|                                                                                 |   |
|                                                                                 |   |
|                                                                                 |   |
|                                                                                 |   |
| A View Privacy & Society                                                        |   |
| view minutely a declarity                                                       |   |

**OLD SETTINGS** 

| Settin                                                                      | gs                     |
|-----------------------------------------------------------------------------|------------------------|
| Interac e-Transfer <sup>®</sup><br>Add, edit or delete recipient<br>profile | is and edit your       |
| Account Preferences<br>Edit QuickView settings and                          | account nicknames      |
| Biometric Setup<br>Edit your Face/Touch ID op                               | tions                  |
| Change Personal Acce<br>Edit your secure personal a                         | ess Code<br>ccess code |
| Change Security Settir<br>View and edit your security                       | ngs<br>questions       |
| Manage Bill Payees<br>Add and delete bill payee                             |                        |

**NEW SETTINGS** 

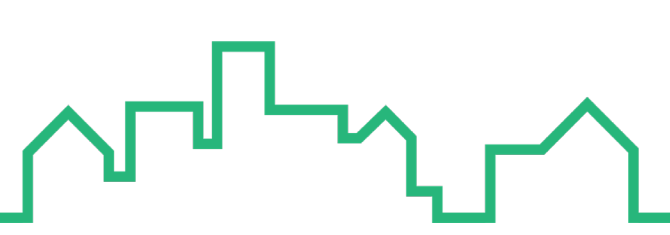

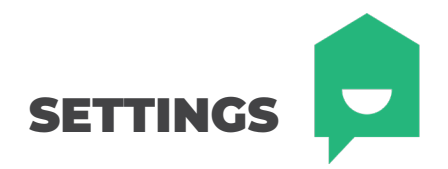

### **HOW TO SET UP BIOMETRIC LOGIN**

Biometric Login refers to the Face/Touch ID login feature which gives access to your account through your registered faces/fingerprints on your device.

IMPORTANT: This feature gives access to ALL USERS registered on your device. It is advised to enable biometric login only on devices that have your face/all fingerprints registered to you.

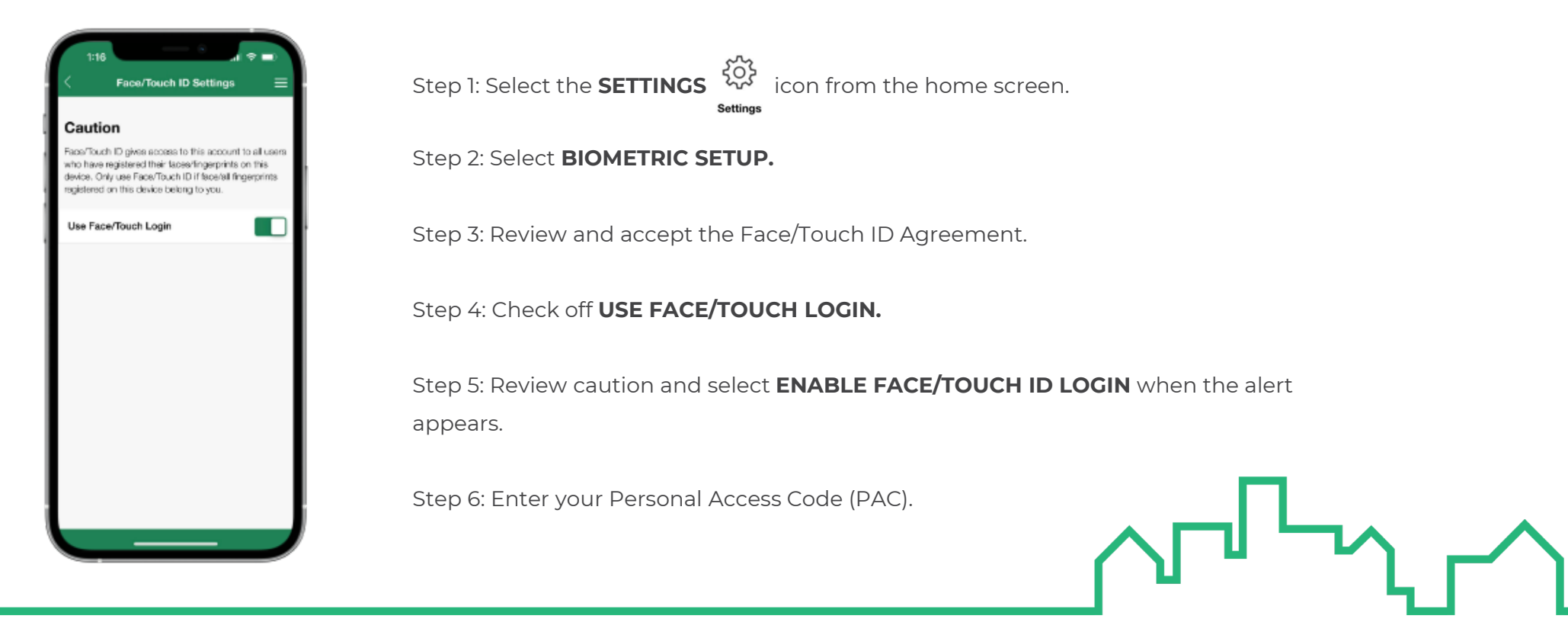

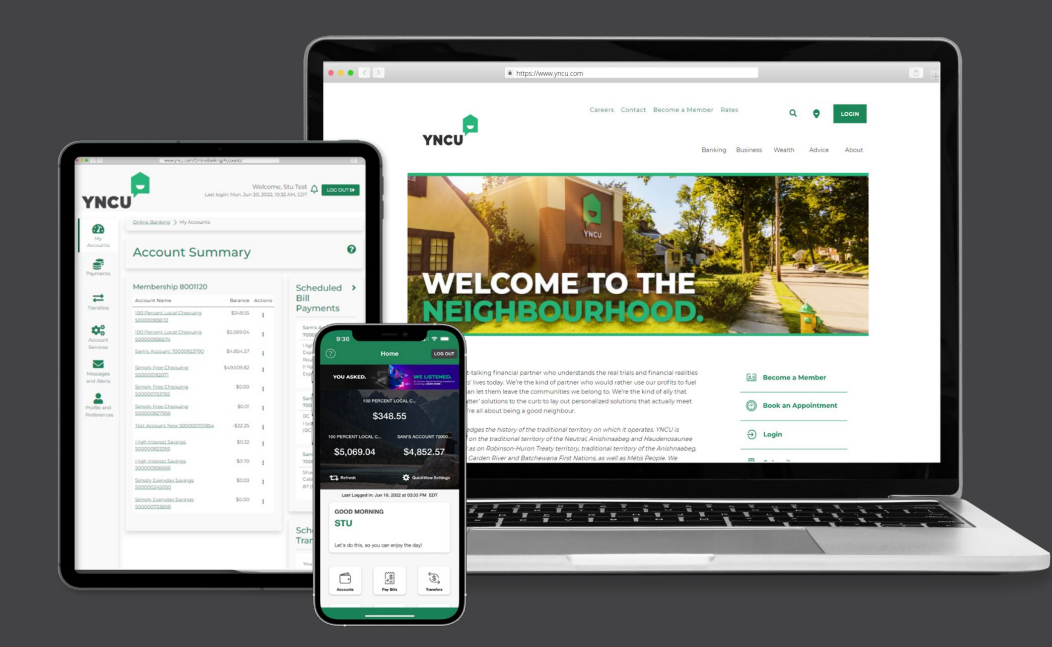

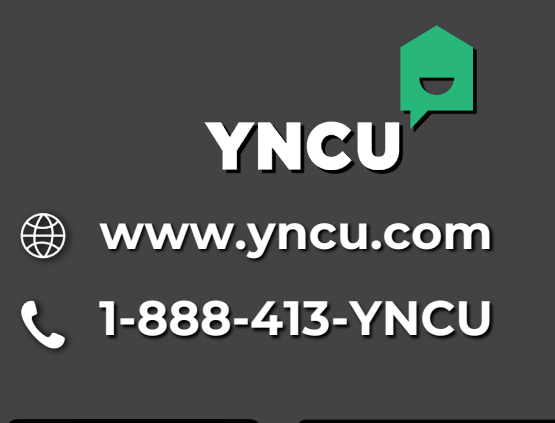

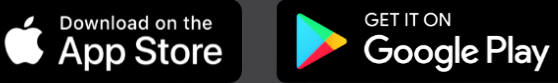